### <u>Инструкция по созданию Достижения физ.лица –</u> <u>Тезисы</u>

### Инструкция по установке 1С: <u>https://cloud.rmapo.ru/s/MnR2p9syEgzDBeR</u>

1. В разделе Достижения физ.лиц необходимо нажать кнопку «Создать».

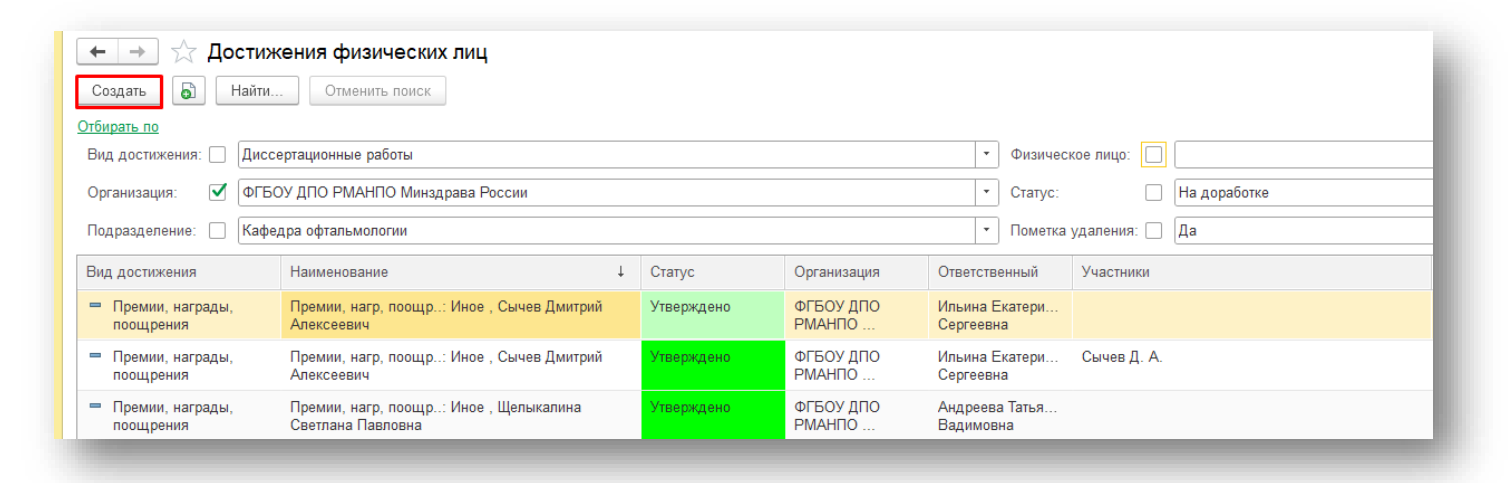

#### 2. При нажатии кнопки «Создать» откроется экранная форма Достижения физ.лица

| 🗲 🔶 ★ Достижения физических лиц |                                                                                          |  |  |  |  |  |
|---------------------------------|------------------------------------------------------------------------------------------|--|--|--|--|--|
| Создать 🐻 Най                   | ти Отменить поиск                                                                        |  |  |  |  |  |
| Отбирать по                     | ☆ Достижения физических лиц (создание) *                                                 |  |  |  |  |  |
| Вид достижения                  | Основное Присоединенные файлы Ссылки на принятые файлы Статусы достижений физических лиц |  |  |  |  |  |
| 🛜 Заявки на гранты              |                                                                                          |  |  |  |  |  |
| 👩 Научная и учебная             | Записать и закрыть Записать Еще -                                                        |  |  |  |  |  |
| 😴 Патенты                       | Вид достижения: Тезисы Дата: 13.09.2023                                                  |  |  |  |  |  |
|                                 | Организация: ФГБОУ ДПО РМАНПО Минздрава России 🔹 🗠                                       |  |  |  |  |  |
|                                 | Статус:                                                                                  |  |  |  |  |  |
|                                 | Характеристики Участники Прочее                                                          |  |  |  |  |  |
|                                 | Научно-практическое мероприятие:                                                         |  |  |  |  |  |
|                                 | Наименование тезиса:                                                                     |  |  |  |  |  |
|                                 | Дата:                                                                                    |  |  |  |  |  |
|                                 | Год:                                                                                     |  |  |  |  |  |
|                                 | Количество страниц:                                                                      |  |  |  |  |  |
|                                 | ISBN:                                                                                    |  |  |  |  |  |
|                                 | Выходные данные:                                                                         |  |  |  |  |  |
|                                 |                                                                                          |  |  |  |  |  |
|                                 |                                                                                          |  |  |  |  |  |
|                                 | Ссылка на НИР:                                                                           |  |  |  |  |  |
|                                 | <u>ا</u>                                                                                 |  |  |  |  |  |

• **X A V X** 

### 3. В поле «Виде достижения» нужно выбрать «Тезисы»

| 🕁 Тезисы: Изменение процессов клеточного гомеостаза у пациенток с 🛛 🤌 🗄 🗆 🗙                | 🕁 Тезисі     | ы: Изменение про     | цессов клеточного гомеостаза у           | пациенток с 🖉        | : □ > |
|--------------------------------------------------------------------------------------------|--------------|----------------------|------------------------------------------|----------------------|-------|
| Осилание Приследиченные файлы. Ссылки на плинатые файлы. Статисы достижений физических лиц | Основное     | Присоединенные файлы | Ссылки на принятые файлы Статусы дости   | жений физических лиц |       |
|                                                                                            | Записать и   | закрыть Записать     |                                          |                      | Еще - |
| Записать и закрыть Записать Еще -                                                          | Вид достижен | ия: Тезисы           | <b>•</b> ال                              | Дата: 29.12.2022 🗎   |       |
| Вид достижения: Тезисы 29.12.2022                                                          | Организация: | ☆ Виды достиж        | ений физических лиц                      | 0 : • ×              | 1     |
| Организация: Введите строку для поиска ссии Сыборать из списка                             | Статус:      | Выбрать Созда        | ть 👌 Найти Отменить поиск                | Еще -                |       |
| Нажмите + <u>(создать)</u> для добавления                                                  | Характерист  | Код                  | Наименование ↓                           | Указывать список уча |       |
| Характеристики                                                                             | научно-пра   | <b>—</b> 000000027   | Научная и учебная литература             | ✓                    |       |
| Научно-практиче Показать все                                                               | Наименова    | - 000000001          | Научно исследовательские работы          | ✓                    |       |
| Наименование тезиса: Изменение процессов клеточного гомеостаза у пациенток с хронич        | Дата:        | <b>=</b> 000000011   | Патенты                                  | ✓                    |       |
|                                                                                            | Год:         | <b>=</b> 000000018   | Премии, награды, поощрения               | ✓                    |       |
|                                                                                            | Количество   | <b>—</b> 000000021   | Статьи                                   | $\checkmark$         |       |
| Год: 2 022                                                                                 | ISBN:        | - 000000005          | Тезисы                                   | $\checkmark$         |       |
|                                                                                            | D            | - 000000022          | Участие в диссертационных советах        | ✓                    |       |
|                                                                                            | рыходные,    | = 000000023          | Участие в редакционных коллегиях/советах | ✓                    |       |

### 4. Работа с вкладкой «Характеристики»

| Научно-практическое мероприят | ие: 🔽 🗸 С |
|-------------------------------|-----------|
| Наименование тезиса:          |           |
| Дата:                         | · · ·     |
| ба:                           |           |
| Количество страниц:           |           |
| SBN:                          |           |
| Зыходные данные:              |           |
|                               |           |
|                               |           |
| Ссылка на НИР:                |           |

**4.1.** В поле «Научно-практическое мероприятие» начните вводить наименование мероприятия и выберите из списка необходимое. В случае отсутствия мероприятия в списке, создайте новое мероприятие.

| Научно-практическое мероприятие: | межд 🗸 🗸                                                                                                    |
|----------------------------------|----------------------------------------------------------------------------------------------------|
| Наименование тезиса:             | Междисциплинарные проблемы гинеколо ической практики» Стратегическая инициатива РМАНПО (000000054)                           |
| Дата:                            | Международная конференция "Сохранение репродуктивного здоровья женщин в 21 веке" (000000048)                                 |
| Гол:                             | Международная конференция "Теория и методика фундаментальных и прикладных научных исследований" (000000144)                  |
| год.                             | Международная научная конференция Проблемы управления качеством образования (000000034)                                      |
| Количество страниц:              | Международная научная конференция Теория и методика фундаментальных и прикладных научных исследований (00000035)             |
| ISBN:                            | Международная научно-практическая конференция, посвященная 101 годовщине со дня рождения Г.А. Шичко (00000089)               |
| Выходные данные:                 | П Межлународный научный семинар (конференция) ¶«Метафизика, эпистемология, трансцендентальная когнитивистика и искусственный |

| т мероп                                                                 | риятия        |                     |                 |                 | 6'     |       |
|-------------------------------------------------------------------------|---------------|---------------------|-----------------|-----------------|--------|-------|
| Выбрать                                                                 | Создать       | Создать группу      | 🔊 Поиск (С      | tri+F) ×        | ۹ -    | Еще - |
| Чаименовани                                                             | ie            |                     |                 | Ļ               | Код    |       |
| 🕨 🗁 🛛 V Bce                                                             | российский ко | нгресс с междунаро, | дным участием « | Актуальные вопр | 000000 | )138  |
| <ul> <li>«Экспертный курс. Гинекология от теории к практике»</li> </ul> |               |                     |                 | 00000036        |        |       |

### **4.2.** В поле «Наименование тезиса» введите наименование опубликованных тезисов.

| Наименование тезиса: |  |
|----------------------|--|
| -                    |  |

4.3. В поле «Дата» укажите дату публикации тезисов.

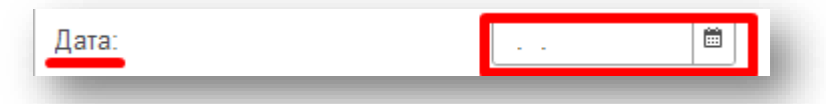

## **4.4.** Укажите год публикации достижения в поле «Год». ВАЖНО! Поле «Год» является обязательным!

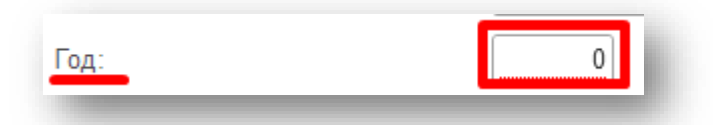

# **4.5.** В поле «Количество страниц» укажите количество страниц. ВАЖНО! Поле «Количество страниц» является обязательным!

| Количество страниц: | 0 |
|---------------------|---|
|                     |   |

4.6. В поле «ISBN» введите международный стандартный книжный номер.

| ISBN: |  |
|-------|--|
|       |  |

**4.7.** В поле **«Выходные данные»** укажите основную информацию по достижению. Обязательно укажите авторов достижения, наименование и т.д. Пример выходных данных: Абрамович С.Г., Корякина А.В., Бродач Л.Н., Ахмедзянов Ю.А., Макарачкин С.П., Семенюк Н.И., Шильке В.И., Кондратьева И.Ф. «Опыт применения общей магнитотерапии у пожилых больных гипертонической болезнью». Сборник трудов научно-практической конференции с международным участием «Актуальные вопросы физиотерапии, курортологии и медицинской реабилитации» -Ялта, Республика Крым -2015 –С. 171.

| Выходные данные: |  |
|------------------|--|
|                  |  |
|                  |  |
|                  |  |
|                  |  |

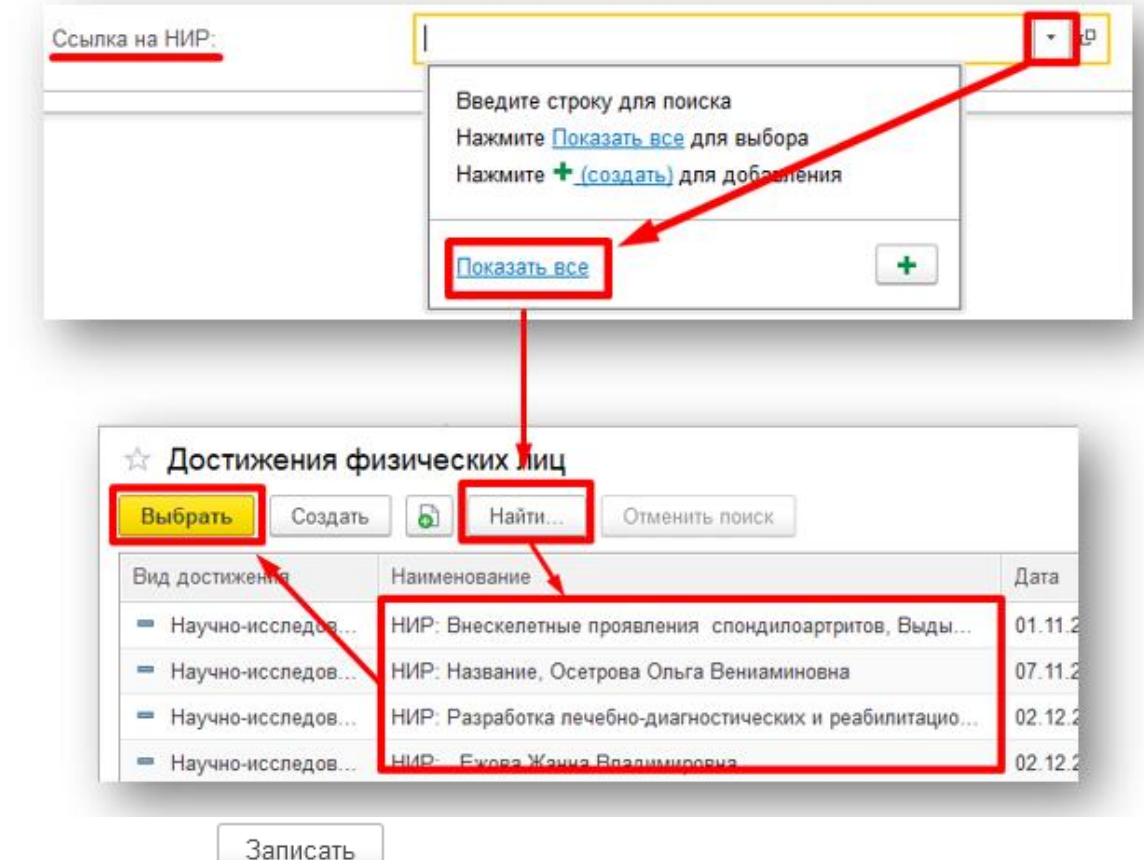

для сохранения внесенной информации.

### 5. Работа с вкладкой «Участники»

| Характеристики Участники Про | ee            |
|------------------------------|---------------|
| Добавить 🚹 🕹 🔕               | Еще -         |
| Участник                     | Подразделения |
|                              |               |

**5.1.** При нажатии на кнопку «Добавить» появится строка для внесения ФИО Участника достижения. <u>Начните вбивать ФИО сотрудника нашей Академии или филиала</u>. Система предложит выбор из списка.

**ВАЖНО!** Во вкладке «Участники» указываются только наши сотрудники, авторы сторонних организаций должны быть перечислены на вкладке «Характеристики» в поле «Выходные данные». Столбец «Подразделение» заполняется автоматически по выбранному Участнику.

| Участник                         |         | Подразделения |  |
|----------------------------------|---------|---------------|--|
| Зайцева Татьяна Н                | × C     |               |  |
| Зайцева Татьяна Николаевна (0000 | 005183) |               |  |
| Показать все                     | +       |               |  |

5.2. Добавьте всех Участников достижения.

5.3. Нажмите кнопку Записать для сохранения внесенной информации.

### 6. Прикрепление файла к Достижению

**6.1.** Для того чтобы прикрепить файл-скан достижения (например: сборник тезисов, скан страниц тезиса) необходимо перейти в раздел «**Присоединенные файлы**».

| Основное | Присоедине | нные файлы | Ссылки на принятые файлы | Статусы достижений физических лиц |
|----------|------------|------------|--------------------------|-----------------------------------|
| Записать | и закрыть  | Записать   |                          |                                   |

6.2. Нажав на кнопку «Добавить» выберите строку «Файл с диска».

| оисоединенные фа | ийлы                                |                 |
|------------------|-------------------------------------|-----------------|
| Добавить -       | отреть Редактировать Закончить Печа | ить 🕶 Отправить |
| Файл с диска     | Дата изменения                      | Отредактировал  |
| По шаблону       |                                     |                 |

**6.3.** Выберите папку, в котором расположен файл→выберите необходимый файл → нажмите на кнопку «**Открыть**».

| ightarrow ~  ightarrow -  ightarrow ~  ightarrow -  ightarrow -  ig | омпьютер > 3                         | агрузки                                                                                                    |                     |  | 5 V | Лоиск в: Загру  | /3КИ   |   |
|----------------------------------------------------------------------------------------------------|--------------------------------------|----------------------------------------------------------------------------------------------------|---------------------|--|-----|-----------------|--------|---|
| орядочить 🔻 Новая па                                                                                                    | апка                                 |                                                                                                    |                     |  |     |                 | •      | ? |
| <ul> <li>Быстрый доступ</li> <li>Рабочий стол</li> <li>Загрузки</li> <li>Документы</li> <li>Изображения</li> <li>Ростецкая</li> <li>Замечания</li> <li>Наука</li> <li>Теберта Desktop</li> <li>Замечания</li> </ul>                                                                                                    | *<br>*<br>*<br>*<br>*<br>*<br>*<br>* | <ul> <li>Ceroдня (2)</li> <li>Peetpeet<br/>M Kgopa</li> <li>Telegram Desktop</li> <li>На прошлой неделе (6</li> </ul> | Testing for the lar |  |     |                 |        |   |
| Имя файл                                                                                                    | ла: 7651944                          |                                                                                                    |                     |  | ~   | Все файлы (*.*) |        | ~ |
|                                                                                                    |                                      |                                                                                                    |                     |  |     | Открыть         | Отмена | а |

6.4. В разделе отобразиться файл, прикрепленный к достижению.

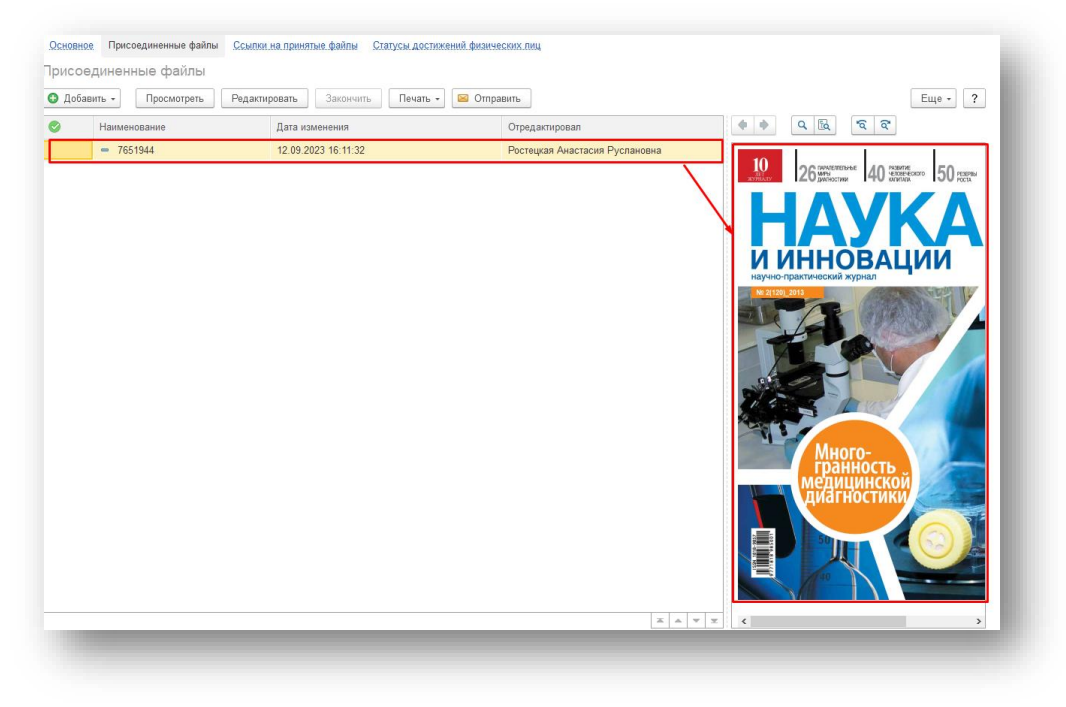

### 7. Работа с вкладкой «Прочее»

| Наименование: Науч. и уч. лит.: тест, 1 | Код:                               | 00000623     |
|-----------------------------------------|------------------------------------|--------------|
| Аннотация:                              |                                    |              |
|                                         |                                    |              |
|                                         |                                    |              |
|                                         |                                    |              |
|                                         |                                    |              |
|                                         |                                    |              |
|                                         |                                    |              |
|                                         |                                    |              |
|                                         |                                    |              |
|                                         |                                    |              |
|                                         |                                    |              |
|                                         |                                    |              |
| Комментарий:                            | етственный: Ростецкая Анастасия Ру | спановна 🔹 🖓 |

**7.1.** Поле «Наименование» создается автоматически при *записи* достижения. В наименование прописываются *Наименование патента* и *Участника* достижения.

|      | Наименование: | Тезисы: тест, Ростецкая Анастасия Руслановна   |  |
|------|---------------|------------------------------------------------|--|
| 7.2. | Также при за  | аписи достижению присваивается уникальный Код. |  |

| Код: | 00000623 |   |
|------|----------|---|
|      |          | - |

7.3. В поле «Аннотация» внесите краткое содержание тезиса.

| _ |
|---|

7.4. При необходимости, можно указать свой комментарий в соответствующем поле.

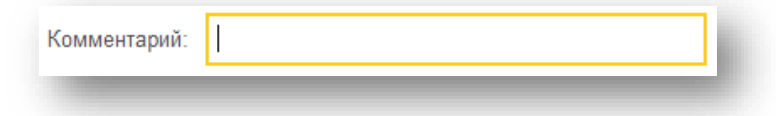

7.5. В графе ответственный автоматически указывается пользователь, создавший данное достижение.

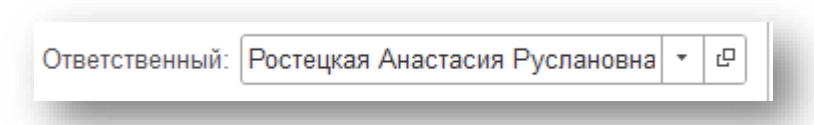

8. Поле «Статус» - система автоматически проставляет статус «На согласовании» (при необходимости статус можно поменять)

| Статус:        | · · · · · · · · · · · · · · · · · · · |
|----------------|---------------------------------------|
| Характеристики | На согласовании                       |
|                | На доработке                          |
|                | Утверждено                            |
|                | Отклонено                             |

9. После заполнения Достижения нажмите «Записать и закрыть» (достижение запишется в систему, окно ввода закроется) или «Записать» (статья запишется, окно ввода не закроется)

Записать и закрыть Записать